# Využití 3D tisku ve výuce zeměpisu

Ondřej Hanulík, Mapuito

# Co je to 3D tisk

- Lechnologie vrstvení z roztaveného plastu (filamentu).
- existuje několik druhů filamentu, nejčastěji používaným a univerzálním je PLA (kukuřičný škrob bioplast).
- Lechnologie vhodná na malovýrobu a prototypování.

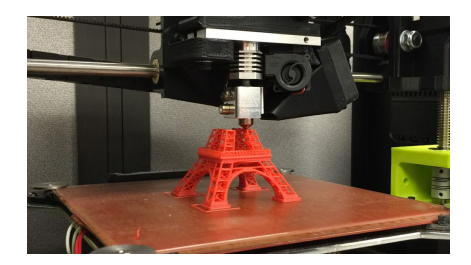

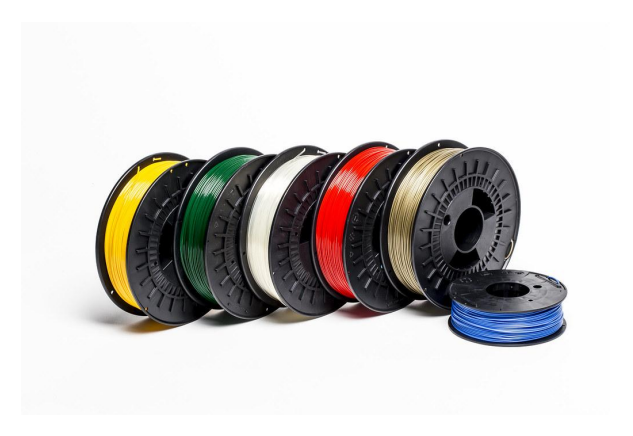

#### 3D tisk ve vzdělávání

- 3D tiskárny se stávají cenově dostupné, 3D tisk zažívá boom ve firemním prostředí, mezi jednotlivci i ve vzdělávání.
- 3D tisk ve vzdělávacím procesu by neměl být samoúčelný. Chápat spíše jako nástroj podporující výuku. V nejširším smyslu jako prostředek k dosahování kompetencí.
- Na internetu je spousta hotových vzdělávacích pomůcek připravených k tisku. Stačí stáhnout a vytisknout, není třeba vše modelovat.
  - https://www.thingiverse.com/
  - https://www.myminifactory.com/
  - □ <u>https://www.prusaprinters.org/prints</u>
- Další možností je **modelování vlastních objektů** jako součást výstupů z žákovských projektů.

## 3D tisk v zeměpisu

- 3D modely mohou být doplňkem ke zpracovávaným klasickým tématům, umožňují nový pohled na problematiku (3D mapy států, geomorfologické tvary).
- Velké možnosti jsou ve vizualizaci geografických údajů, 3D grafy, trojrozměrná prezentace vztahů mezi lidskou společností a přírodním prostředím.

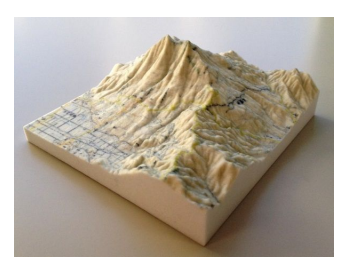

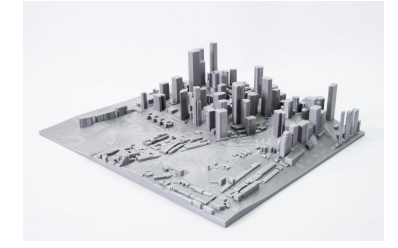

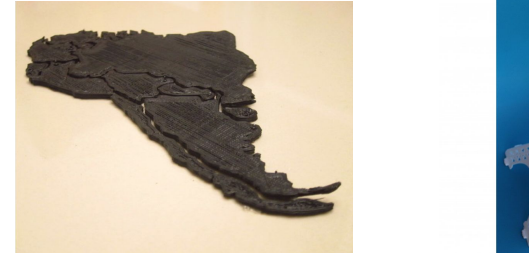

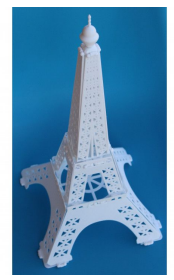

# Tvorba obrysové mapy státu

- 1. Najdeme a stáhneme tvar státu ve formátu **.SVG** ("czech silhouette svg")
- 2. Ve webovém prohlížeči spustíme nástroj TinkerCAD
- 3. Klikneme na tlačítko Vytvořit nový projekt
- 4. Importujeme .SVG soubor pomocí tlačítka Import (max. 25 MB)
- 5. Upravíme velikost objektu.
- 6. Exportujeme objekt pomocí tlačítka Export ve formátu .STL
- 7. Model je nyní připraven ke slicování (nařezání na vrstvy a konečnou úpravu pro tisk) například v programu **PrusaSlicer**

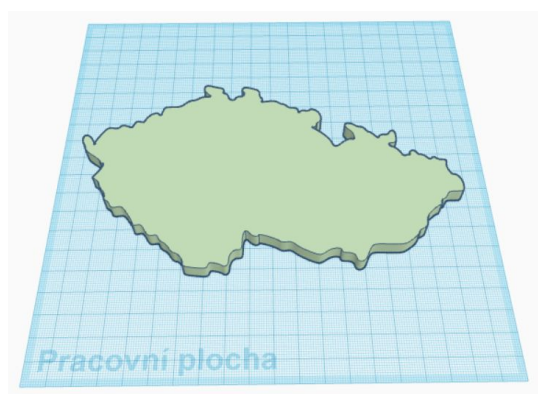

# Tvorba reliéfové mapy státu

- Otevřeme webovou aplikaci TouchTerrain 1.
- 2. Na mapě najdeme požadovaný stát.
- 3. Stiskneme tlačítko Re-center box on map
- Myší upravíme velikost vybrané oblasti. 4.
- 5. Vybereme vhodný zdroj výškových dat Elevation Data sources (např. AW3D30).
- Exportujeme ve formátu .STL tlačítkem 6.

Export Selected Area and Download File

- Spustíme aplikaci **TinkerCAD** a naimportujeme .SVG soubor obrysové mapy státu. 7.
- 8. Změníme na typ tvaru **Díra.**
- 9. Vytvoříme nový objekt typu kvádr a zvětšíme rozměry na celou pracovní plochu.
- 10. Upravíme výšku obrysu státu aby byla vyšší než kvádr.
- 11. Obrys státu posuneme tak, aby se celý vešel do kvádru.
- 12. Oba objekty označíme a seskupíme tlačítkem Seskupit. Tím vznikne negativní tvar, kterým následně ořízneme reliéf.
- 13. Naimportujeme soubor výškových dat a usadíme jej na správné místo vůči ořezovému tvaru.
- Ořezaný reliéf exportujeme ve formátu .STL. 14.
- 15. Model je nyní připraven ke slicování ve slicovacím programu.

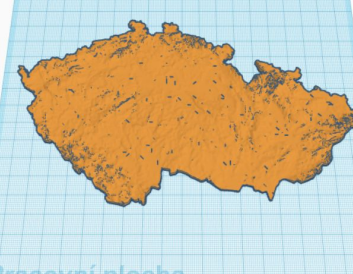

## Geomorfologické tvary

- 1. Otevřeme webovou aplikaci <u>Terrain2STL</u>.
- 2. Na mapě najdeme požadovaný geomorfologický tvar.
- 3. Klikneme na tlačítko <sup>Center to View</sup>
- 4. Na kartě Model Details upravíme velikost vybrané oblasti.
- 5. Stisknemetlačítko Generate Model a poté Download .
- 6. Stažený soubor .STL importujeme do slicovacího programu.
- 7. Upravíme rozměry, nastavíme převýšení a slicujeme.

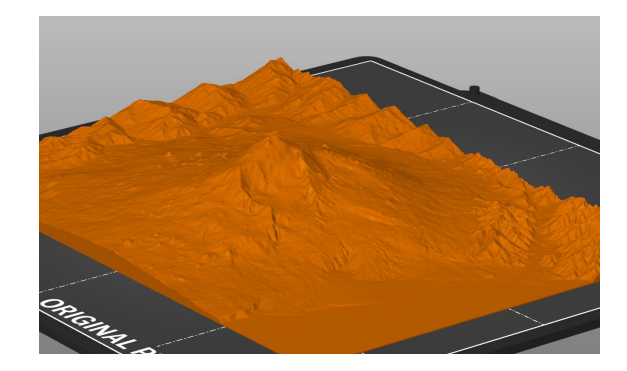

## Vizualizace dat

Energetický mix států světa:

- Příklad zapojení 3D tisku do komplexnějšího geografického tématu.
- Žákovský projekt zahrnující sběr, analýzu, modelování a vizualizaci dat o využití energetických zdrojů.

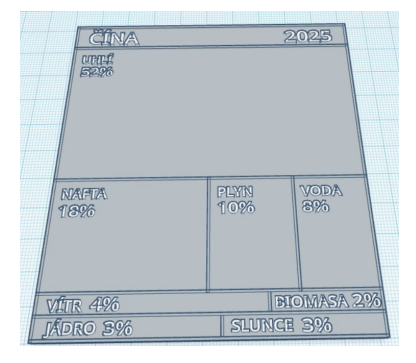

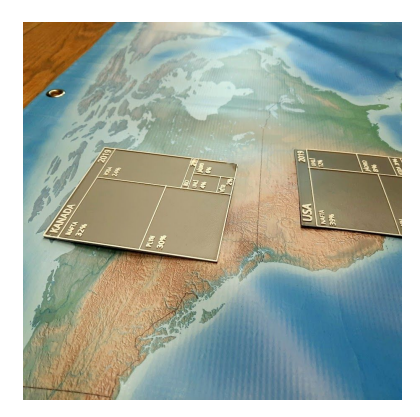

# Pořízení tiskárny

Možnost zapojení do programu <u>Průša pro školy</u>.

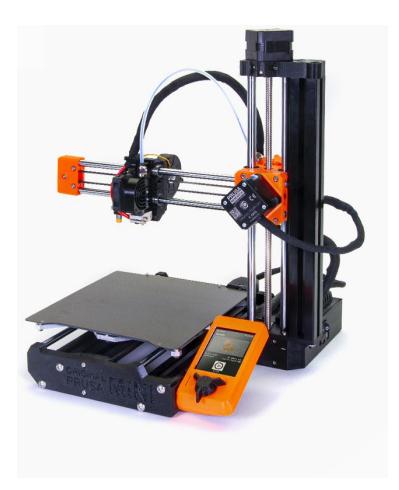

#### <u>Tiskárna ve škole</u>

- + využití napříč předměty
- + nové uchopení témat
- + získávání technických kompetencí
- je potřeba velkého počátečního nasazení učitele
- školské osnovy s 3D tiskem "nepočítají"